# Настройка подключения к ЕГАИС

Требования к компьютеру для работы с ЕГАИС

| Тип<br>оборудования\комплектующие | Наименование\характеристики                              |
|-----------------------------------|----------------------------------------------------------|
| Рабочая                           | и станция обмена данными                                 |
| Аппаратное обеспечение            |                                                          |
| Процессор                         | Процессор с частотой от 1,9 ГГц и выше                   |
| ОЗУ                               | От 2 Гб или более                                        |
| Сетевой контроллер                | Ethernet контроллер, 100/1000 Mbps, разъем RJ45          |
| Дисковый накопитель               | Общий объем не менее 50 GB                               |
| Программное обеспечение           |                                                          |
| Операционная система              | Windows XP SP3 и выше для работы УТМ                     |
|                                   | Windows Vista и выше для работы с Личным кабинетом ЕГАИС |
| Общесистемное ПО                  | Java 8 и выше                                            |
| Подключение к сети Интернет.      | Не менее 256 Кб/с                                        |
| Браузер                           | Internet Explorer 9.0 или выше                           |

- 1. Для дальнейшей работы вам необходимо получить <u>JaCarta или Рутокен 2.0 с сертификатом</u> <u>ключа для ЕГАИС</u> (http://ginf.ru/services/cert/egais/). Наши специалисты могут проконсультировать Вас обо всех необходимых для этого документах, сроках и стоимости получения (тел. (4872)73-05-15)
- 2. При использовании JaCarta необходимо скачать и установить Единый Клиент JaCarta Ha Win 10 2.8.0,

<u>http://www.aladdin-rd.ru/support/downloads/43987/</u> на остальные – 2.7.0 <u>http://www.aladdin-rd.ru/support/downloads/42120/</u> после установки компьютер необходимо перезагрузить.

В случае использования в качестве носителя Рутокен 2.0, необходимо скачать и установить драйвер

http://www.rutoken.ru/support/download/drivers-for-egais/

а также проделать действия по настройке криптопровайдера согласно инструкции <u>http://developer.rutoken.ru/display/KB/PU1003</u>

 При использовании JaCarta проверяем в Едином Клиенте JaCarta наличие ГОСТсертификата (при использовании Рутокен 2.0 то же самое можно сделать в Панели управления Рутокен, вкладка Сертификаты, ПИН-код - 12345678)

| 🔗 Единый клиент JaCarta                    |              |                                                         |                          |
|--------------------------------------------|--------------|---------------------------------------------------------|--------------------------|
| Единый клие                                | HT JaCarta   | а                                                       | Аладин                   |
|                                            | STANDA       | RT.SE                                                   |                          |
| STANDART.SE                                | Название     | JaCarta PKI/FOCT                                        |                          |
|                                            | Приложения   | РКІ<br>Безопасный доступ к ресурсам                     | Сменить PIN-код          |
|                                            |              | ГОСТ<br>Электронная подпись                             | Сменить PIN-код          |
|                                            | Номер модели | JC005-123JJ01 v3.0<br>Назовите этот номер при обращении | в техническую поддержку. |
|                                            |              |                                                         |                          |
|                                            |              |                                                         |                          |
|                                            |              |                                                         |                          |
|                                            |              |                                                         |                          |
|                                            |              |                                                         |                          |
| <ol> <li>Настройки</li> </ol>              |              |                                                         |                          |
| Переключиться в режим<br>администрирования |              |                                                         |                          |

#### Нажать Переключится в режим администрирования

| 🔗 Единый клиент JaCarta                 |                                                                                                    |             |
|-----------------------------------------|----------------------------------------------------------------------------------------------------|-------------|
| Единый клиен                            | IT JaCarta                                                                                                    | Аладдин     |
|                                         | STANDART.SE<br>Информация о токене РКІ ГОСТ SecurLogon                                                                                                    |             |
|                                         | Операции с приложением                                                                                                    |             |
|                                         | Разблокировать PIN- Q Инициализировать 30 Инициализировать                                                                                                    |             |
|                                         | Создать запрос на Диагностика                                                                                                    |             |
|                                         | Ключи и сертификаты                                                                                                    | $\odot$     |
|                                         | <ul> <li>Корона Соверсии (1998)</li> <li>Соорона Соверсии (1998)</li> <li>Соорона Соверсии (1998)</li> <l< th=""><th></th></l<></ul> |             |
|                                         | <ul> <li>открытый ключ</li> <li>512 бит</li> <li>открытый ключ</li> <li>512 бит</li> </ul>                                                                                                    |             |
|                                         |                                                                                                    |             |
|                                         |                                                                                                    |             |
|                                         |                                                                                                    |             |
| in Harman                               | В списке отоблажаются только общедоступные объекты.                                                                                                    | TH DIN KOS  |
| 203 Ластроики                           | Для просмотра всех объектов или редактирования содержимого                                                                                                    | сти Рам-код |
| С Переключиться в режим<br>пользователя | необходимо ввести PIN-код пользователя.                                                                                                    |             |

Проверить на вкладке ГОСТ сертификата с наименованием Вашей организации (ПИН для ГОСТ-0987654321)

4. Далее необходимо произвести регистрацию в Личном кабинете ЕГАИС В браузере Internet Explorer (обязательно, версия 9 или новее, а, значит, для работы с личным кабинетом требуется минимум Windows Vista) переходим по ссылке <u>https://service.egais.ru/checksystem</u>нажимаем «Ознакомится с условиями и проверить их выполнение»

| 🔶 🄿 👻 https://service.egais.ru                              | /checksystem/ 👂 🗕 🖒 👻 Про                               | верка выполнения ус 🗙                  |                                     |                                  | - □ ×           |
|-------------------------------------------------------------|---------------------------------------------------------|----------------------------------------|-------------------------------------|----------------------------------|-----------------|
| Файл Правка Вид Избранное                                   | Сервис Справка                                          |                                        |                                     |                                  |                 |
|                                                             |                                                         |                                        |                                     |                                  | ^               |
| Федера Единая го                                            | льная служба по<br>сударственная автомат                | регулированию а<br>изированная информа | ЛКОГОЛЬНОГО РЫНК<br>ционная система | а РФ                             | ► Boj           |
| НОВОСТИ                                                     | документы                                               | ПРОЕКТЫ НПА                            | мониторинг                          | ПОРЯДОК ПОДКЛЮЧЕНИЯ              | КОН             |
| Личный кабинет для пользов                                  | вателей системы ЕГАИС                                   |                                        |                                     |                                  |                 |
|                                                             |                                                         | Ознакомиться с условиям                | и и проверить их выполнение         |                                  |                 |
| Если Вы впервые воспользова<br>адресам, указанным в разделе | лись сервисом "Личный кабинет дл<br>• <u>«Контакты»</u> | пя пользователей системы EГАИС         | ", просьба внимательно ознакомить   | ся с инструкциями. Возникающие в | опросы можно за |
|                                                             |                                                         |                                        |                                     |                                  |                 |
|                                                             |                                                         |                                        |                                     |                                  |                 |
|                                                             |                                                         |                                        |                                     |                                  |                 |
|                                                             |                                                         |                                        |                                     |                                  | ~               |
| <                                                           |                                                         |                                        |                                     |                                  | >               |

Нажать Начать проверку

| A market and the service.equis.ru | u/checksystem/ch 🔎 👻 🔒 🗘 👒 Enc                   | верка выполнения ус              |                                |                                    |               |
|-----------------------------------|--------------------------------------------------|----------------------------------|--------------------------------|------------------------------------|---------------|
| Файл Правка Вид Избранное         | Сервис Справка                                   |                                  |                                |                                    |               |
|                                   |                                                  |                                  |                                |                                    |               |
|                                   |                                                  |                                  |                                |                                    | ^             |
|                                   |                                                  |                                  |                                |                                    |               |
| 👯 Федера                          | альная служба по                                 | регулированию а.                 | <mark>ткогольного рынк</mark>  | а РФ                               |               |
| Единая го                         | осударственная автомат                           | изированная информац             | ионная система                 |                                    |               |
|                                   |                                                  |                                  |                                |                                    | • <u>Boi</u>  |
| новости                           | ДОКУМЕНТЫ                                        | ПРОЕКТЫ НПА                      | мониторинг                     | ПОРЯДОК ПОДКЛЮЧЕНИЯ                | кон           |
|                                   |                                                  |                                  |                                |                                    |               |
| Проверка выполнения усло          | вий доступа к личному кабинету                   |                                  |                                |                                    |               |
| Условия:                          |                                                  |                                  |                                |                                    |               |
| Операционная система - Micro      | osoft Windows XP или выше.                       |                                  |                                |                                    |               |
| Установлен и корректно рабо       | тает программный компонент для р                 | аботы с электронной подписью с и | пользованием Web-браузера (Фср | ар:Крипто).                        |               |
| Проверено наличие аппаратн        | ого ключа.                                       |                                  |                                |                                    |               |
| Проверка наличия электронно       | ой подписи и успешности ее исполь                | зования.                         |                                |                                    |               |
|                                   |                                                  |                                  |                                |                                    |               |
| Начать проверку                   |                                                  |                                  |                                |                                    |               |
|                                   |                                                  |                                  |                                |                                    |               |
| 🔵 Операционная система            | - Microsoft Windows XP или выше                  |                                  |                                |                                    |               |
| Браузер Internet Explore          | r 9.0 или выше                                   |                                  |                                |                                    |               |
| Установлен и корректно            | <ul> <li>работает программный компоне</li> </ul> | нт для работы с электронной по   | дписью с использованием Web-(  | браузера Internet Explorer ( Фсрар | о-Крипто 2 ). |
| 🔵 Убедитесь, что на ваше          | м компьютере вставлен аппаратн                   | ый ключ.                         |                                |                                    |               |
| Назад                             |                                                  |                                  |                                |                                    |               |
|                                   |                                                  |                                  |                                |                                    |               |
|                                   |                                                  |                                  |                                |                                    | ~             |
| <                                 |                                                  |                                  |                                |                                    | >             |
|                                   |                                                  |                                  | -                              |                                    |               |

Возможно, необходимо будет установить компонент **Фсрар-Крипто 2** (скачивается по появившейся ссылке, после установки требуется перезапустить браузер IE)

| _                                               | and the state of the state of the state of the state of the state of the state of the state of the state of the |                                           |                           | _                            |                                 | - • <b>×</b>         |
|-------------------------------------------------|----------------------------------------------------------------------------------------------------|-------------------------------------------|---------------------------|------------------------------|---------------------------------|----------------------|
| + ttps://service.egais.ru                       | ı/checksystem/ch 🔎 🗕 🖒 👾 Про                                                                                    | верка выполнения ус 🗙                     |                           |                              |                                 | ☆ 🕸                  |
| Файл Правка Вид Избранное                       | Сервис Справка                                                                                                  |                                           |                           |                              |                                 |                      |
|                                                 |                                                                                                    |                                           |                           |                              |                                 | ^                    |
| Федера Единая го                                | альная служба по  <br>осударственная автоматі                                                                   | регулированию а<br>изированная информа    | ЛКОГОЛЬНО<br>ционная сист | ого рынка<br><sup>гема</sup> | а РФ                            | ► <u>Boì</u>         |
| новости                                         | ДОКУМЕНТЫ                                                                                                    | ПРОЕКТЫ НПА                               | монит                     | горинг                       | ПОРЯДОК ПОДКЛЮЧЕНИЯ             | кон                  |
| Проверка выполнения усло                        | вий доступа к пичному кабинету                                                                                  |                                           |                           |                              |                                 |                      |
| Усповия:                                        |                                                                                                    |                                           |                           |                              |                                 |                      |
| Операционная система - Місл                     | osoft Windows XP или выше                                                                                       |                                           |                           |                              |                                 |                      |
| Установлен и корректно рабо                     | гает программный компонент для ра                                                                               | боты с электронной поллисью с и           | спользованием We          | ah-Gnavsena (Øcn             | ар Крипто)                      |                      |
| Проверено наличие аппарати                      |                                                                                                    |                                           |                           |                              |                                 |                      |
| Проверка наличия электронно                     | ого юлоча.<br>Эй поллиси и успешности ее использ                                                                | ования                                    |                           |                              |                                 |                      |
| ripobopila natin ini otokipolina                | и подлиот и успошности се испольс                                                                               |                                           |                           |                              |                                 |                      |
| Начать проверку                                 |                                                                                                    |                                           |                           |                              |                                 |                      |
| 🖋 Операционная система                          | - Microsoft Windows XP или выше                                                                                 |                                           |                           |                              |                                 |                      |
| Браузер Internet Explore                        | г 9.0 или выше                                                                                                  |                                           |                           |                              |                                 |                      |
| Установлен и корректно<br>Убелитесь что на ваше | работает программный компонен                                                                                   | нт для работы с электронной по<br>ый ключ | одписью с исполь          | зованием Web-б               | раузера Internet Explorer (Фсра | р-Крипто 2 <b>).</b> |
|                                                 |                                                                                                    |                                           |                           |                              |                                 |                      |
| Назад Перейти в Личн                            | ый кабинет                                                                                                    |                                           |                           |                              |                                 |                      |
|                                                 |                                                                                                    |                                           |                           |                              |                                 |                      |
|                                                 |                                                                                                    |                                           |                           |                              |                                 | ~                    |
| <                                               |                                                                                                    |                                           |                           |                              |                                 | >                    |

Нажать Перейти в личный кабинет.

|                           |                                                             | -                                                                                                    |                                                                                                    |                                                                                                    |       |
|---------------------------|-------------------------------------------------------------|----------------------------------------------------------------------------------------------------|----------------------------------------------------------------------------------------------------|----------------------------------------------------------------------------------------------------|-------|
| https://service.egais.ru/ | /login                                                      | ı ×                                                                                                    |                                                                                                    | and the second second s | ₩ ☆ ₩ |
| Фаил Правка вид Изоранное | Сервис Справка                                              |                                                                                                    |                                                                                                    |                                                                                                    |       |
| Федера Единая го          | льная служба по<br>сударственная автомат                    | регулированию<br>изированная информ                                                                                               | алкогольного рын<br>национная система                                                                                                    | іка РФ                                                                                                    | ► Boi |
| новости                   | ДОКУМЕНТЫ                                                   | ПРОЕКТЫ НПА                                                                                                    | мониторинг                                                                                                    | ПОРЯДОК ПОДКЛЮЧЕНИЯ                                                                                                    | кон   |
|                           | Вставьте в компьютер аппа<br>выданным лю<br>( <i>PIN-</i> ж | ратный криптоключ с сертифик,<br>Бым акфедитованным Минкомс<br>Введите ПИН код аппаратного<br>од выдается Удостоееряющи<br>Показа | атом усиленной квалифицированно<br>связи РФ удостоверяющим центром<br>и пюча (ГОСТ).[0987654321<br>м центром при сыдаче электронно<br>ать сертификаты | й электронной подписи (ГОСТ),<br>и введите РІN-код.<br>]<br>й подписи.)                                                                                                    | ~     |
|                           |                                                             |                                                                                                    |                                                                                                    |                                                                                                    |       |

Ввести ПИН-код ГОСТ (JaCarta по умолчанию – 0987654321, Рутокен 2.0 - 12345678), нажать **Показать сертификаты,** щелкнуть левой кнопкой мыши на нужном.

5. Зайти в раздел «Получить ключ» - выбрать строку с нужным КПП (если КПП у организации несколько), нажать на зеленую кнопку «Сформировать ключ» (ПИН-код для PKI JaCarta по умолчанию 11111111, Рутокен 2.0 - 12345678)

| 🧲 Личный кабинет - Intern      | et Explorer                                                                                           | X     |
|--------------------------------|----------------------------------------------------------------------------------------------------|-------|
| 🕒 🔍 💌 👰 https://servi          | ce egais.ru/#/places 🔎 🗾 🔒 🖅 👾 Личный кабинет 🛛 🗶                                                     | @ ☆ @ |
| Един                           | ая государственная автоматизированная информационная система                                          |       |
| Новости                        | Места осуществления деятельности                                                                      |       |
| Получить ключ                  | 1). Выберите из списка место осуществления деятельности для которого необходино сформировать клоч.    |       |
| Транспортный модуль            | 2). После получения клоча доступа к системе EFAHC, скачайте и установите транспортный модуль системы. |       |
| Тестовый транспортный нодуль   | Скачать документацию по универсальному транспортному модулю ЕГАИС (версия 1.4)                        |       |
| Контраленты                    | Скачать XSD - скены электронных документов<br>Требования к аппаратному ключу                          |       |
| Журнал учета розничной продажи | Справочных организаций ЕГАИС Паисх КЛП : поиск отнеча                                                 |       |
|                                | Status - contenting and a status                                                                      |       |

- 6. Зайти в раздел «**Транспортный модуль**», скачать УТМ (лучше выбирать установку, требующую соединения с Интернетом)
- Проверяем в Едином Клиенте JaCarta или Панели управления Рутокен наличие РКІсертификата (ПИН для JaCarta PKI-11111111, Рутокен 2.0 -12345678).
   Имя сертификата РКІ – это и есть FSRAR\_ID (ваш номер в ЕГАИС).
- Устанавливаем на компьютере, на котором будет работать УТМ, УТМ (обратите внимание, что для точек розничной торговли акцизным алкоголем требуется, чтобы он был в одной локальной сети с кассовым компьютером, на котором будет осуществляться розничная продажа).
- 9. После распаковки и установки, появится окно с полем для ввода пин-кода пользователя от контейнера PKI ( если не появилось, нужно запустить установщик вручную, C:\UTM\installer\bin\ transport-installer-gui.bat )

После ввода пин-кода (по умолчанию ПИН для JaCarta PKI-11111111, Рутокен 2.0 -12345678) и нажатия на "Поиск", выберите найденный сертификат RSA и нажмите "Далее"

| ¥.                   | Ключ ФСРАР: ЕГАИС-ТРАНСПОРТ –                                                                                                    |    | ×   |
|----------------------|----------------------------------------------------------------------------------------------------|----|-----|
| Bo<br>Be<br>NJ<br>KJ | тавьте носитель с ключом доступа к системе ЕГАИС (аппаратный ключ JaCarta)<br>зедите ПИН-код и нажмите поиск для выбора ключа<br>ИН: •••••••<br>Q. Поиск<br>пюч для SSL-подключения найден.<br>Использовать сертифкат с кодом: 0200002002. |    |     |
|                      |                                                                                                    | Да | nee |

Затем, будет предложена проверка связи с сервером дистрибутивов УТМ и к серверу

ЕГАИС - транспорт. Если Вы используете прокси-сервер для выхода во внешнюю сеть, то обязательно используйте соответствующие настройки (адрес, порт) прокси-сервера и нажмите "Далее".

| ¥ | Настройка сети 🗕 🗖 🗙                                                                                                    |
|---|----------------------------------------------------------------------------------------------------|
|   | Настройки прокси для доступа в Интернет <ul> <li>Без прокси</li> <li>Ручная настройка сервиса прокси:</li> </ul> HTTP Прокси: <ul> <li>Порт:</li> <li>Порт:</li> </ul> |
|   | ✓ Пройдена проверка подключения к серверу дистрибутивов ФСРАР: ЕГАИС-ТРАНСПОРТ. ✓ Пройдена проверка подключения к серверу ФСРАР: ЕГАИС-ТРАНСПОРТ.                      |
|   | Далее                                                                                                    |

В следующем окне, Вам будет предложено ввести пин-код пользователя от контейнера ГОСТ (по умолчанию: JaCarta- 0987654321, Рутокен 2.0 -12345678).

После ввода пин-кода и нажатия на "Поиск", выберите найденный сертификат ГОСТ (у Рутокена вместо имени может быть «0» - ничего страшного, все будет работать) и нажмите "Далее".

| Ŷ                                           | Сертификат КЭП                                                                                                    | -    |             | ×   |
|---------------------------------------------|----------------------------------------------------------------------------------------------------|------|-------------|-----|
| Вставь<br>Введит<br>ПИН: [<br>Найден<br>ШИС | те носитель с квалифицированной электронной подписью (аппаратный н<br>е ПИН-код для хранилища ГОСТ и нажмите поиск для выбора сертифика<br>•••••••••••••••••••••••••••••••••••• | слюч | JaCar<br>ЭП | ta) |
|                                             |                                                                                                    | [    | Дa          | iee |

В последнем окне будет отражаться ход конечной установки, ожидайте завершения.

Возможно, будет докачка по 10% и прерывания, а потом возобновления докачки - это нормальное явление.

Вы можете закрыть окно установщика, если получите сообщение - "Установка успешно завершена".

| P       | Установка ФСРАР: ЕГАИС-ТРАНСПОРТ                      | -    | ×     |
|---------|-------------------------------------------------------|------|-------|
|         |                                                       |      |       |
| 💉 Устан | ювка успешно завершена                                |      |       |
| Распак  | овка с использованием ключа.                          |      | ~     |
| Провер  | ка подписи.                                           |      |       |
| Провер  | ка подписи завершена                                  |      |       |
| Копиро  | вание файлов                                          |      |       |
| Конфиг  | урация модуля автоматического обновления ПО ЕГАИС-роз | ница | 1     |
| Устано  | вка службы автоматического обновления ПО EГАИС-розниц | a    |       |
| Конфиг  | урация ПО ЕГАИС-розница                               |      |       |
| Устано  | вка службы ПО ЕГАИС-розница                           |      |       |
| Запуск  | ПО ЕГАИС-розница                                      |      |       |
| Провер  | ка работы ПО                                          |      |       |
| ЕГАИС-  | розница работает. Версия ПО: 1.0.7b000641             |      |       |
| Запуск  | службы автоматического обновления ПО ЕГАИС-розница    |      |       |
| Служба  | автоматического обновления ПО ЕГАИС-розница запущена  |      |       |
| Устано  | вка успешно завершена                                 |      | × .   |
|         |                                                       |      |       |
|         |                                                       |      | Далее |

10. В трее (область Панели задач возле часов, обычно – правый нижний угол монитора) – желтый двуглавый орел ФСРАР – это и есть УТМ ЕГАИС. Проверяем, что все онлайн, щелкнуть правой кнопкой мыши на нем – Проверить работу (откроется браузер по адресу)

http://localhost:8080/

Если откроется страница (см. рисунок ниже), то УТМ запущен и работает.

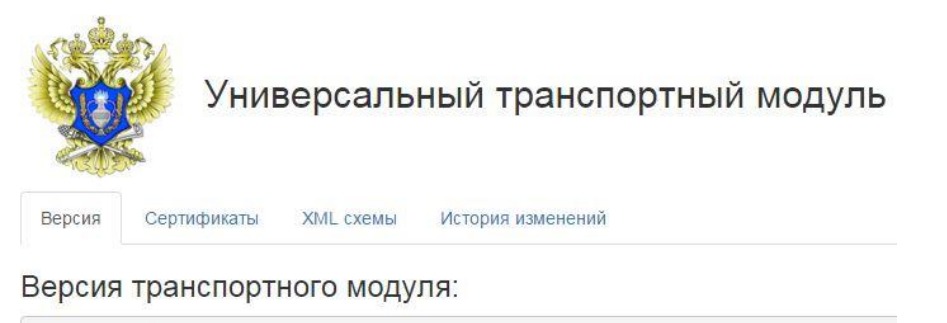

```
version:1.0.7
changeSet:b69ae108fd4b+
buildNumber:641
```

- 11. Если страничка не открылась ждем пару минут (службы УТМ не так быстро стартуют) и обновить страницу. Если и теперь не открылось – нужно попробовать щелкнуть правой кнопкой мыши в трее на УТМ, Остановить и Запустить УТМ, подождать минуты 3, попробовать заново Проверить работу.
- 12. Далее Вам необходимо выбрать, какую программу-интрефейс к ЕГАИС Вы будете использовать (может быть как отдельное приложение, так и товароучетные

программы, программы по автоматизации розничной торговли, кассовые POSпрограммы), установить и настроить их.

#### Частые Вопросы

1. Кто занимается технической поддержкой ЕГАИС? Какие контакты у технической поддержки ЕГАИС?

ЕГАИС является **Государственной Информационной Системой**, обязанности по технической поддержке которой возложены на ФСРАР

Телефон Дежурной службы ЕГАИС: 8(499)250-03-73

Почтовый ящик service\_egais@fsrar.ru

## 2. При установке УТМ не возникает окно

| ¥.                                                                             | Ключ ФСРАР: ЕГАИС-ТРАНСПОРТ                                                                                                    | -        |    | ×   |
|--------------------------------------------------------------------------------|----------------------------------------------------------------------------------------------------|----------|----|-----|
| Вставьте носит<br>Введите ПИН-к<br>ПИН: ••••••<br>Ключ для SSL-1<br>Использова | гель с ключом доступа к системе ЕГАИС (аппаратный ключ<br>:од и нажмите поиск для выбора ключа<br>•• Q Поиск<br>подключения найден.<br>ать сертифкат с кодом: 0200002002. | JaCarta) |    |     |
|                                                                                |                                                                                                    |          | Да | пее |

Нужно запустить установщик вручную, C:\UTM\installer\bin\transport-installer-gui.bat

## 3. УТМ при установке не видит ключа РКІ или ГОСТ.

Проверить версию Единого клиента JaCarta (на значке Единого клиента в трее щелкнуть правой кнопкой мыши, пункт меню «О Едином клиенте»)

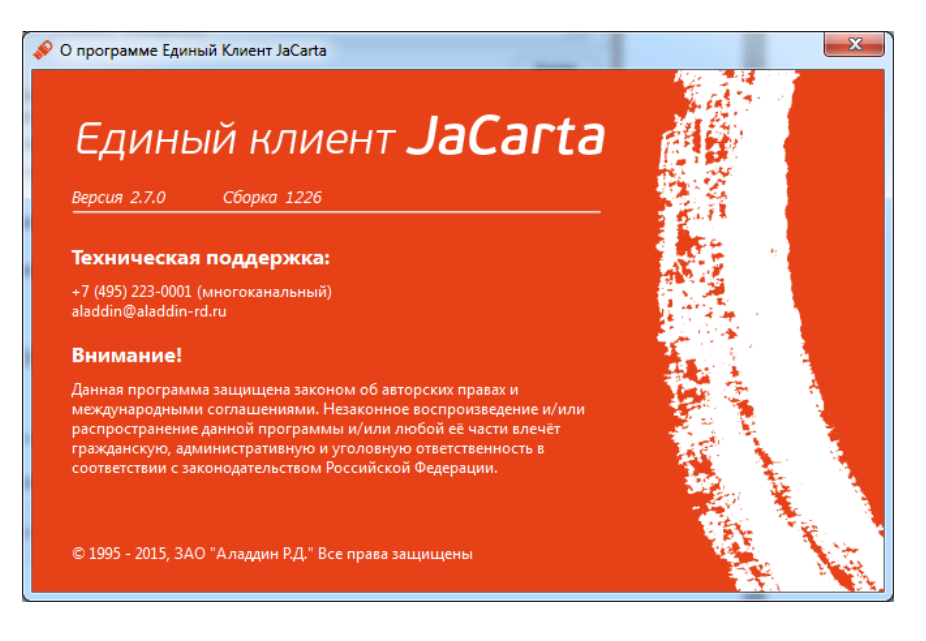

Ha Win 10 –должна быть 2.8.0, http://www.aladdin-rd.ru/support/downloads/43987/ на остальные Windows– 2.7.0 http://www.aladdin-rd.ru/support/downloads/42120/

При несовпадении версии удалить Единый клиент, перезагрузить компьютер, установить нужную версию Единого клиента, перезагрузить компьютер, повторить установку.

#### 4. Не устанавливается УТМ

Вероятно – текущему пользователю не хватает полномочий, попробуйте отключить Контроль учетных записей пользователя:

Панель управления\Все элементы панели управления\Учетные записи пользователей Изменение параметров контроля учетных записей-ползунок вниз -OK.

| 🛞 Параметры управления учетным                                                           | и записями пользователей                                                                                                    |     |  |  |  |
|------------------------------------------------------------------------------------------|----------------------------------------------------------------------------------------------------|-----|--|--|--|
| Настройка выдачі<br>Контроль учетных запи<br>опасными программая<br>Подробнее о параметр | и УВЕДОМЛЕНИЙ О ВНОСИМЫХ В КОМПЬЮТЕР ИЗМЕНЕН<br>ICEЙ помогает предотвратить изменения, вносимые в компьютер<br>им.<br><u>ах контроля учетных записей</u>                                                    | ИЯХ |  |  |  |
| Всегда уведомлять                                                                        |                                                                                                    |     |  |  |  |
|                                                                                          | Никогда не уведомлять в следующих случаях:                                                                                                    |     |  |  |  |
|                                                                                          | <ul> <li>Попытки программ установить программное<br/>обеспечение или внести изменения в компьютер</li> <li>Изменение параметров Windows пользователем</li> </ul>                                            | E   |  |  |  |
|                                                                                          | Не рекомендуется. Выбирайте этот вариант,<br>только если нужно использовать программы, не<br>сертифицированные для Windows 7, так как они<br>не поддерживают управление учетными записями<br>пользователей. |     |  |  |  |
| Никогда не уведомлять                                                                    |                                                                                                    |     |  |  |  |
|                                                                                          |                                                                                                    | -   |  |  |  |
| <b>В</b> ОК Отмена                                                                       |                                                                                                    |     |  |  |  |

После установки необходимо вернуть ползунок в исходную позицию.

#### 5. У меня другой вопрос.

К сожалению, как и любая другая новая система, ЕГАИС обладает большим количеством «детских» проблем. Обязанности по сопровождению системы обязанности по технической поддержке которой возложены на ФСРАР (тел. Дежурной службы (499)250-03-73), но, как показывает практика, не всегда можно получить консультацию за требуемый промежуток времени и в нужном объеме.

Вы всегда можете связаться с нашими специалистами по телефону и задать вопрос им. Если ответ на Ваш вопрос известен нашим специалистам и для его решения им не потребуется подключаться к Вашему компьютеру и производить настройку установленных Вами программ, данная консультация **бесплатна**. Если же установленное на Вашем компьютере программное обеспечение конфликтует с программами для ЕГАИС и Вы хотите, чтобы наши специалисты подключились к Вам и настроили работу программ ЕГАИС на Вашем компьютере, то вы можете оплатить их работу по настройке программ ЕГАИС на Вашем компьютере. Оплата почасовая, **1000 рублей в час, минимальная оплата – 500**. Расчет по требуемому для решения Вашей проблемы объему работ и предварительную консультацию Вы можете получить **бесплатно** у наших специалистов (тел. (4872) 730-514)

Услуги предоставляются в рамках <u>Публичной оферты</u> (http://www.ginf.ru/services/softsupport/)